## MDMSGate. Ethernet connection. How start to work in Domoticz...

1. Install jumpers as shown in the picture.

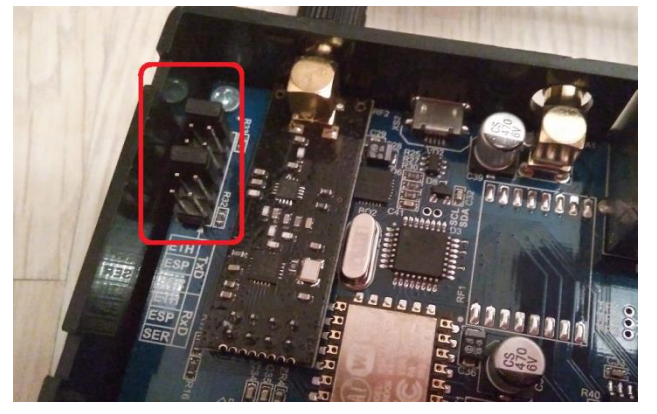

2. Connect the antenna to the gateway.

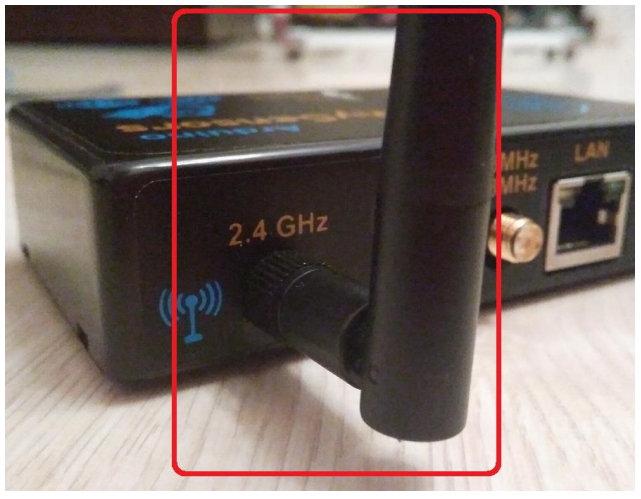

3. Plug in an Ethernet (one side) cable into the gateway and router (other side).

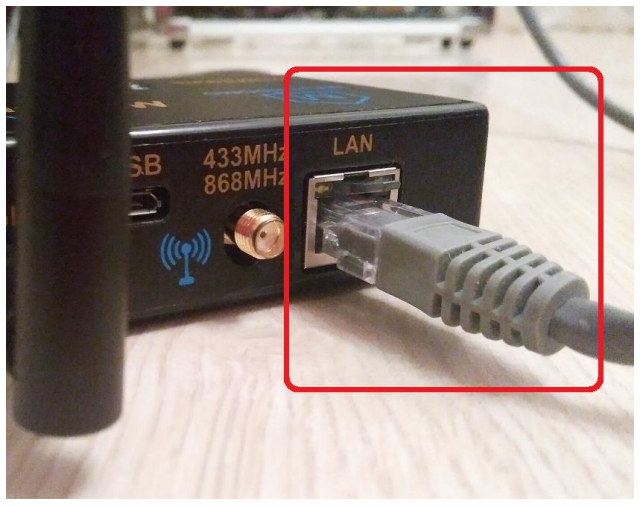

4. Plug in a power cable (as example microUSB power charger for mobile phone or direct to PC via microUSB cable) into the gateway.

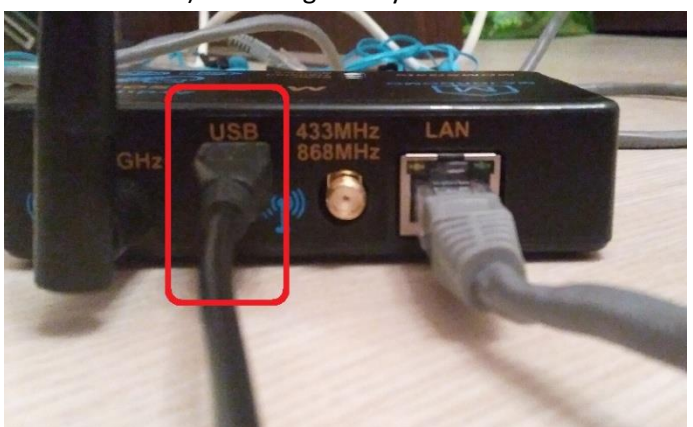

- 5. Switch power on gateway.
- 6. Now, router have to define IP address for gateway (via DHCP). You can find out this address using the utility "TCPIP Discoverer" -

https://drive.google.com/drive/folders/0B0CVwpCXgNo\_a2JVYzdDZU1pMlk.

Just run this utility...

- 7. Install "Domoticz" software.
- 8. Run the "Domoticz" software.

## 9. Add gateway to hardware.

| Domotic                         | z ×                                                                          |                       |                   |            |               |           |           | ÷ -          | ٥ | × |
|---------------------------------|------------------------------------------------------------------------------|-----------------------|-------------------|------------|---------------|-----------|-----------|--------------|---|---|
| $\leftrightarrow \ \ominus \ G$ | 127.0.0.1:8080/#/Dashboard                                                   |                       |                   |            |               |           |           |              | ☆ | : |
|                                 | Domoticz v3.5877                                                             | 🔚 Dashboard           | <b>9</b> Switches | 🎽 Scenes   | 8 Temperature | 🌧 Weather | 💱 Utility | 🗙 Setup 🗸    |   |   |
|                                 |                                                                              |                       |                   |            |               |           | PE H      | lardware     |   |   |
|                                 | No favorite devices defined (Or communic                                     | cation Lost!)         |                   |            |               |           | *         | Devices      |   |   |
|                                 | If this is your first time here, please setup your <u>Hardware</u> , and add | some <u>Devices</u> . |                   |            |               |           | *         | Settings     |   |   |
|                                 |                                                                              |                       |                   |            |               |           | 🐳 Chec    | k for Update |   |   |
|                                 |                                                                              |                       |                   |            |               |           | More      | • Options →  |   |   |
|                                 |                                                                              |                       |                   |            |               |           |           | Log          |   |   |
|                                 |                                                                              |                       |                   |            |               |           |           | About        |   |   |
|                                 |                                                                              |                       |                   |            |               |           |           |              |   |   |
|                                 |                                                                              |                       |                   |            |               |           |           |              |   |   |
|                                 |                                                                              |                       |                   |            |               |           |           |              |   |   |
|                                 |                                                                              |                       |                   |            |               |           |           |              |   |   |
| 127.0.0.1:8080/#                | Hardware                                                                     |                       |                   | noticz.com |               |           |           |              |   |   |

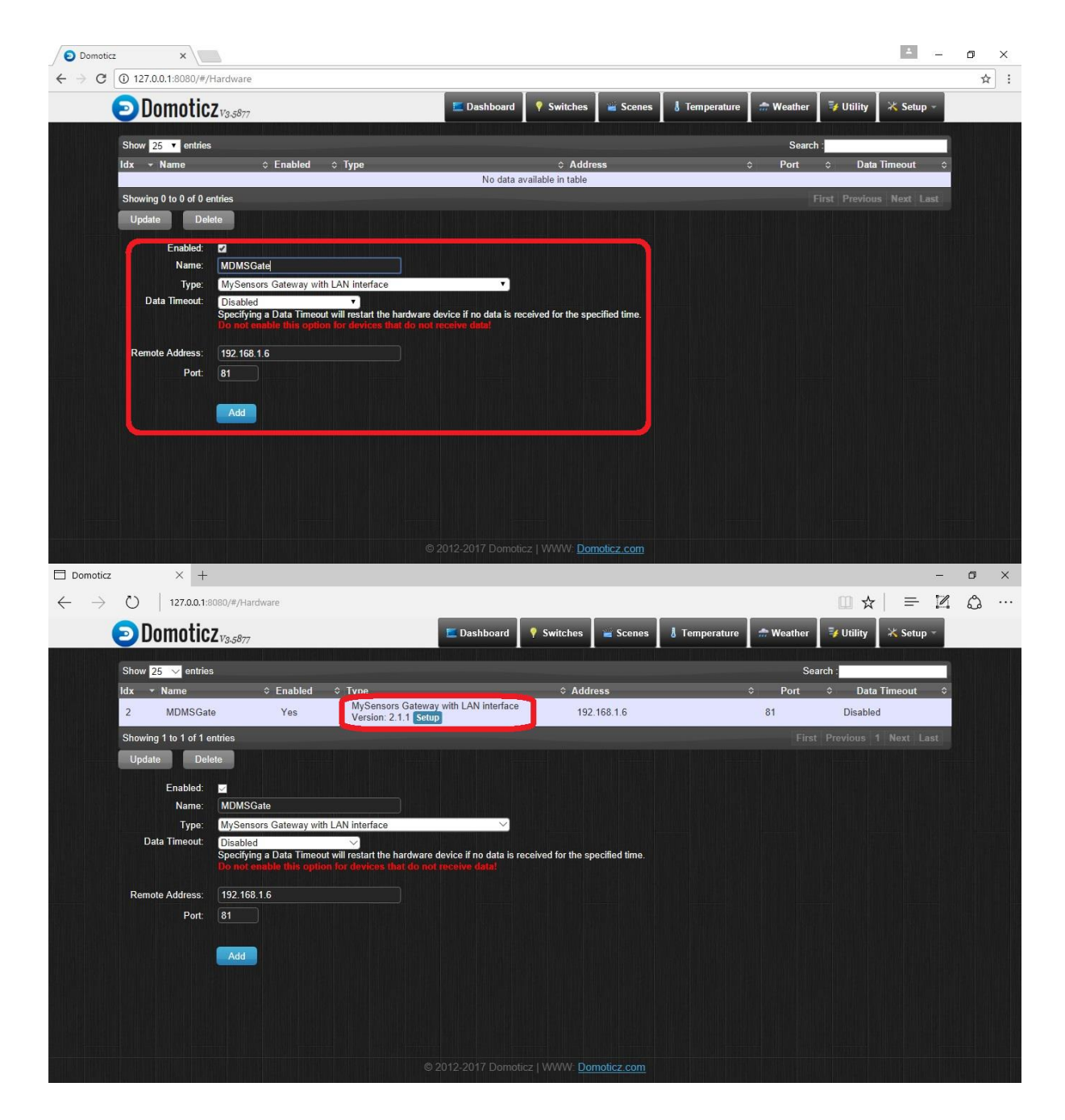

- 10. If you don't see the gateway, you should restart Domoticz software or computer.
- 11. Connect you "MDMSNode Lighting" to the AC line and lamp.
- 12. Click on "Setup" (see last picture in step 9), you have to see:

| z E                           | Domoticz                | $\times$ +  |             |                   |           |                                                                                                    |                             |             |            | -  | ٥ |
|-------------------------------|-------------------------|-------------|-------------|-------------------|-----------|----------------------------------------------------------------------------------------------------|-----------------------------|-------------|------------|----|---|
| 0 127.0.0.1                   | :8080/#/Hardware        |             |             |                   |           |                                                                                                    |                             | □ ☆         | =          | 2  | ۵ |
| Domotic                       | <b>Z</b> <i>V3.5877</i> |             | 💶 Dashboard | <b>?</b> Switches | 🛎 Scenes  | I Temperature                                                                                                    | 🜧 Weather                   | 🔰 Utility   | 🗙 Setup    | -  |   |
| Back                          |                         |             |             |                   |           |                                                                                                    |                             |             |            |    |   |
| Dack                          |                         |             |             |                   |           |                                                                                                    |                             |             |            |    |   |
|                               |                         |             | Device:     | MDMSGate          |           |                                                                                                    |                             |             |            |    |   |
| Nodes                         |                         |             |             |                   |           |                                                                                                    |                             |             |            |    |   |
| Show 25 av optrid             |                         |             |             |                   |           |                                                                                                    | Soo                         | reh :       |            |    |   |
| NodelD A Nama                 |                         | A Skatab Na |             |                   |           |                                                                                                    | ion A Children              | A Leet Soon |            | \$ |   |
| 5 Unkr                        | own                     | Lighting    |             |                   |           | 1.1                                                                                                    | 4                           | 2017-06-1   | 4 17:35:54 |    |   |
| Showing 1 to 1 of 1           | entries                 |             |             |                   |           |                                                                                                    |                             |             |            | st |   |
| Update De                     | lete                    |             |             |                   |           |                                                                                                    |                             |             | Refre      | sh |   |
|                               |                         |             |             |                   |           |                                                                                                    |                             |             |            |    |   |
|                               |                         |             |             |                   |           |                                                                                                    |                             |             |            |    |   |
| Children                      |                         |             |             |                   |           |                                                                                                    |                             |             |            |    |   |
| Show <mark>25 🗸</mark> entrie | 25                      |             |             |                   |           |                                                                                                    | Sea                         | rch :       |            |    |   |
| ChildID 🔺 Type                |                         | Name        |             | Values            |           | Ack Ack | Ack<br><sup>↔</sup> Timeout | Last Seen   |            | \$ |   |
|                               |                         |             | No data a   | vailable in table |           |                                                                                                    | rinoout                     |             |            |    |   |
| Showing 0 to 0 of 0           | entries                 |             |             |                   |           |                                                                                                    |                             |             |            |    |   |
| Update De                     | lete                    |             |             |                   |           |                                                                                                    |                             |             | Refre      | sh |   |
|                               |                         |             |             |                   |           |                                                                                                    |                             |             |            |    |   |
|                               |                         |             |             | icz   WWW: Domo   | oticz.com |                                                                                                    |                             |             |            |    |   |

## 13. Go to "Setup"-> "Devices" and press green button...

| Domoticz                      |                | 🗖 Dor                 | noticz     | ×        | +          |     |          |            |              |           |               |             |                    | —             | ٥        | × |
|-------------------------------|----------------|-----------------------|------------|----------|------------|-----|----------|------------|--------------|-----------|---------------|-------------|--------------------|---------------|----------|---|
| $\leftarrow \   \rightarrow $ | Ŭ   12         | <b>7.0.0.1</b> :8080/ | /#/Devices |          |            |     |          |            |              |           |               |             | □ ☆                |               | ٩        |   |
|                               | Dom            | oticz <sub>v3</sub>   | .5877      |          |            |     | 🛄 Das    | hboard 🕴   | Switches     | 🧉 Scenes  | 8 Temperature | 🌧 Weather   | 😼 Utility 🛛 🛪      | Setup -       |          |   |
| Used                          |                |                       |            |          |            |     |          | All De     | evices       |           |               |             |                    |               | Not Use  | d |
| Show 25 🗸                     | entries        |                       |            |          |            |     |          |            |              |           |               | _           | Search :           | ·             |          |   |
| × 8                           | ldx ≎ Har      | dware :               | \$ ID      | ≎ Unit ≎ | Name       |     | \$       | Туре       | ≎ SubT       | уре ≎     | Data          | ≎ ¦ut Add L | ight/Switch Device | .ast Seen     |          | * |
|                               | 1 MC           | OMSGate               | 000000     | 5 1      | Light rela | ıy  |          | Lighting 2 | AC           | Of        | f             |             |                    | 2017-06-14    | 17:35:54 |   |
| Showing 1 to                  | 1 of 1 entries |                       |            |          |            |     |          |            |              |           |               |             |                    |               |          |   |
|                               |                |                       |            |          |            |     |          |            |              |           |               |             |                    |               |          |   |
|                               |                |                       |            |          |            |     |          |            |              |           |               |             |                    |               |          |   |
|                               |                |                       |            |          |            |     |          |            |              |           |               |             |                    |               |          |   |
|                               |                |                       |            |          |            |     |          |            |              |           |               |             |                    |               |          |   |
|                               |                |                       |            |          |            |     |          |            |              |           |               |             |                    |               |          |   |
|                               |                |                       |            |          |            |     |          |            |              |           |               |             |                    |               |          |   |
|                               |                |                       |            |          |            |     |          |            |              |           |               |             |                    |               |          |   |
|                               |                |                       |            |          |            |     |          |            |              |           |               |             |                    |               |          |   |
|                               |                |                       |            |          |            |     |          |            |              |           |               |             |                    |               |          |   |
|                               |                |                       |            |          |            |     |          |            |              |           |               |             |                    |               |          |   |
|                               |                |                       |            |          |            |     |          |            |              |           |               |             |                    |               |          |   |
|                               |                |                       |            |          |            |     |          |            |              |           |               |             |                    |               |          |   |
|                               |                |                       |            |          |            |     |          |            |              | oticz com |               |             |                    |               |          |   |
|                               |                |                       |            |          |            |     |          |            | T AAAAAA DOU | IOUC2.COM |               |             |                    |               |          |   |
| P<br>A                        | (_) 📄          | 1600                  | <b>\$</b>  |          | S (        | ø 🖻 | <b>1</b> |            | 9            |           |               |             | ∧ ■ (c.            | ⊲\$)) ENG 14. | 06.2017  |   |

| 🗖 Domoticz 🛛 🗖 Domoticz X +                                             |                                                                                                    | - 0 ×                             |
|-------------------------------------------------------------------------|----------------------------------------------------------------------------------------------------|-----------------------------------|
| $\leftarrow$ $\rightarrow$ $\circlearrowright$ 127.0.0.1:8080/#/Devices |                                                                                                    |                                   |
| Domoticz <sub>v3.5877</sub>                                             | \Xi Dashboard 📍 Switches 📲 Scenes 🚦 Temperature                                                            | 🌧 Weather 🛛 😽 Utility 🛛 🛪 Setup 👻 |
| Used                                                                    |                                                                                                    |                                   |
| Show 25 😪 entries                                                       |                                                                                                    |                                   |
| Idx c Hardware 0 D 0 Unit c Name   □ 1 MDMSGate 0000005 1 Light relay   |                                                                                                    |                                   |
| Showing 1 to 1 of 1 entries                                             |                                                                                                    |                                   |
|                                                                         | Add Light/Switch Device x   Name: Light relay   As: • Main Device • Sub/Slave Device     Add Device Cancel |                                   |
|                                                                         | © 2012-2017 Domatica   WWW Dometics.com                                                                    |                                   |
| 🖶 🔎 🗔 🔚 📲 🖷 S 🚿                                                         |                                                                                                    | へ 回 信 (小) ENG 11.06.2017 - 11.50  |

15. Go to "Switches" and click on Lamp picture and lamp state must change. If it's that - my congratulations))

| Domoticz Domoticz X +                                          |                                  |                            | - 0 ×                                        |
|----------------------------------------------------------------|----------------------------------|----------------------------|----------------------------------------------|
| $\leftarrow$ $\rightarrow$ O   127.0.0.1:8080/#/LightSwitches  |                                  |                            |                                              |
| Domoticz <sub>V3:5877</sub>                                    | 🖾 Dashboard 📍 Switches           | 🛎 Scenes 💧 Temperature 🗌 🌧 | Weather 🛛 😽 Utility 🛛 💥 Setup 🗝              |
|                                                                |                                  |                            |                                              |
| Manual Light/Switch                                            |                                  |                            | Learn Light/Switch 🕨                         |
| Light relay Off                                                |                                  |                            |                                              |
| Last Seen: 2017-06-14 17:38:47<br>Type: Lighting 2, AC, On/Off |                                  |                            |                                              |
| 😭 Log Edit Timers Notifications                                |                                  |                            |                                              |
|                                                                |                                  |                            |                                              |
|                                                                |                                  |                            |                                              |
|                                                                |                                  |                            |                                              |
|                                                                |                                  |                            |                                              |
|                                                                |                                  |                            |                                              |
|                                                                |                                  |                            |                                              |
|                                                                |                                  |                            |                                              |
|                                                                |                                  |                            |                                              |
|                                                                | 9 2012-2017 Domoticz   WWW: Domo | <u>oticz.com</u>           |                                              |
| 🖶 🔎 🗔 😹 🧖 🖾 🖉 💌                                                | ۲                                |                            | へ 🗊 🦟 🕼 ENG <sup>17:38</sup><br>14.06.2017 😽 |